## ΟΔΗΓΙΕΣ ΓΙΑ ΕΓΓΡΑΦΗ ΙΑΤΡΩΝ ΣΤΙΣ ΓΝΩΜΑΤΕΥΣΕΙΣ ΕΚΠΥ (ΕΟΠΥΥ)

Απαραίτητη προϋπόθεση για να είναι έγκυρες οι συνταγές είναι να έχουμε γραφτεί και στον ΕΟΠΥΥ στις γνωματεύσεις ΕΚΠΥ. Διαφορετικά οι συνταγές ή παραπεμπτικά είναι άκυρες !!!

### ΣΗΜΕΙΩΣΗ: Για όσους ιατρούς δεν έχουν αριθμό μητρώου ΤΣΑΥ

### (έχουν εγγραφεί στο ΤΣΑΥ μετά την 01/01/2017)

Για τους νέους γιατρούς που έχουν εγγραφεί στο ΤΣΑΥ μετά την 01/01/2017, με ασφαλιστική ικανότητα ΤΣΑΥ, θα πρέπει να αποστείλουν στον ΕΟΠΥΥ στην ηλεκτρονική διεύθυνση <u>edapy@eopyy.gov.gr</u> τα παρακάτω στοιχεία προκειμένου να ολοκληρωθεί η διαδικασία και να μπορέσουν να εγγραφούν για έκδοση γνωματεύσεων ΕΚΠΥ.

Τα στοιχεία είναι:

- 1. Ονοματεπώνυμο
- 2. Πατρώνυμο
- 3. Μητρώνυμο
- 4. Ημερομηνία γέννησης
- 5. АФМ
- 6. AMKA
- 7. Ειδικότητα
- Σκαναρισμένη Βεβαίωση του Ιατρικού Συλλόγου όπου να φαίνεται ο ΑΜ του οικείου Ιατρικού Συλλόγου.
- 9. Σκαναρισμένη βεβαίωση εγγραφής στο ΤΣΑΥ.

Στην συνέχεια, μετά από ενημερωτικό e-mail του e ΔΑΠΥ στον ιατρό, θα ακολουθήσουν την διαδικασία εγγραφής στις επόμενες σελίδες.

Για τυχόν απορίες ο μόνος τρόπος επικοινωνίας είναι στο email: <u>edapy@eopyy.gov.gr</u>, δεν υπάρχει κάποιο τηλέφωνο.

- Η διαδικασία για την εγγραφή είναι:
- 1) Πάμε στην ιστοσελίδα : <u>www.eopyy.gov.gr</u>
- 2) Από το μενού πάνω δεξιά επιλέγουμε Επαγγελματίες / Ηλεκτρονικές Υπηρεσίες Παρόχων Υγείας:

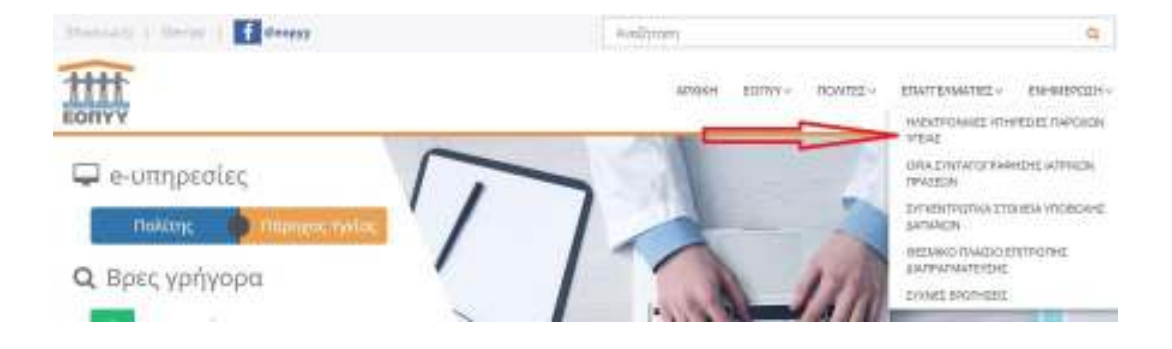

## 3) Επιλέγουμε Ιατρικές Υπηρεσίες :

| August Frequencies                   |                           | н | ΑΕΚΤΡΟΝΙΚΕΣ ΥΠΗΡΕΣΙΕΣ ΓΙΑ ΠΑΡΟ                                         | XOVE WEIAE |
|--------------------------------------|---------------------------|---|------------------------------------------------------------------------|------------|
| Εφαρμογές                            |                           |   |                                                                        |            |
| Boarceste andriftente antralise OMED | Managood Environment      | y | enzymet (Mitplict And Carolianus<br>Randonas (2019 / Baglanos, Najdavo | Q          |
| the output the second stress of the  | Super line Generation and | y | Angelenin noveren                                                      | Q          |
| tani mpili 🦯 🗖 🍃                     | edetr                     |   | <u>Tamit D</u> echaram, Aprile                                         | 6          |

## 4) Επιλέγουμε «Εγγραφή Ιατρών για γνωματεύσεις ΕΚΠΥ» :

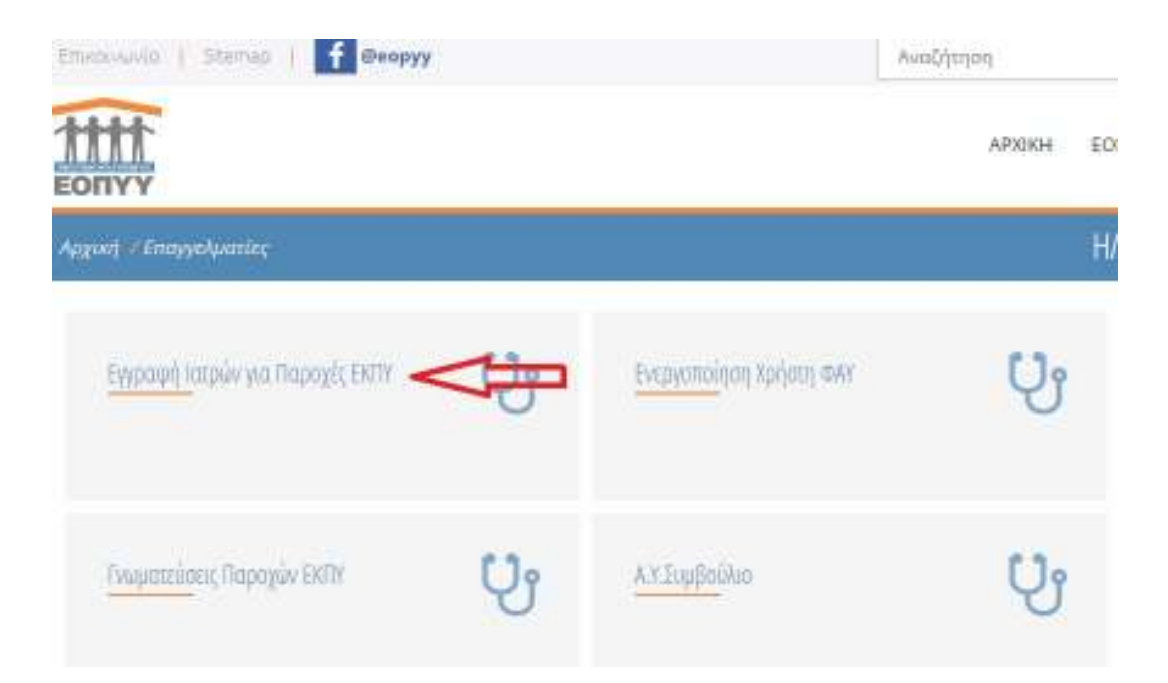

#### 5) Επιλέγουμε από αριστερά «Εγγραφή Χρήστη» :

| δοσικές Λεπουργίες               | Οδηγίες Χρήσης                                                                                                    |
|----------------------------------|----------------------------------------------------------------------------------------------------|
| Neget Stands                     | Kolumaiante attes Historowal Viteotrilo (auclisate: Javanaguai) - Batuninate Jataiw                                                                                                    |
| Εγγροφή Χρήστη                   |                                                                                                    |
| ε Επαγεγγραφή Χρήστη<br>Μεταδολή | <ul> <li>«Εγγραφή χρήστη», στην πορίττωσε που επιθυμείτε να αγραφείτε για πρώτη φορά στον Ηλαστρονική Υπηρερία<br/>Ποιποτοίχους. Να το πάρος της διοδικατίας θα εμφαινιστούν στην οθώνη τα ατοιχρία εγγραφής σας. Τα ατοιχρία μπορείτε να το<br/>ακτύπλοστο.</li> </ul>                                                                   |
| Απέλεια Συγθηματικού             | <ul> <li>- Επανεργροφή χρήστη», στην πολητώση που είστε ήδη χρήστης των Ηλεκτρονικών Υπηρεσκάν Ιστρών, αλλά δεστε δρόσο<br/>τον καδικέ χρήστη (μακτιατικά) ή έχετε δηρού το συνδημοτικό (μακηνοτεί) και τον κίκιδησίμο σος. Για την αταντεγραφή σοι<br/>θα ακαλουθηθοί η δια διαδικοσίο με συτή της πηλιγής, -Εγγραφή χρήστη».</li> </ul> |
|                                  | <ul> <li>-Απάλεια Συνθηματικού~, απλέξει το αττιν περίπτωση του σίστε ήδη εγισμουμένος χρήστης αλλά έχετε ξεχάσο τα<br/>ευκθημιτικό σες, προεκμάτου να αποκτήσετε ισποιέχειε (προείποθετε ισσαγωγή του ΚΛΕΙΔΑΡΙΟΝΟΥ που σας αποδάθχει<br/>πλατρικικό κατά της εγισμορή σος στην υπορεσία μαζά.</li> </ul>                                 |

# Αν είχαμε γραφτεί στο παρελθόν και για κάποιο λόγο ξεχάσαμε τον κωδικό πρόσβασης:

- Αν γνωρίζουμε τον κλειδάριθμο που μας έδωσαν στην εγγραφή: Επιλέγουμε στην παραπάνω οθόνη «Απώλεια συνθηματικού» και αφού βάλουμε τον κλειδάριθμο αλλάζουμε κωδικό
- Αν δεν γνωρίζουμε τον κλειδάριθμο που μας έδωσαν στην εγγραφή πρέπει να κάνουμε «Επανεγγραφή Χρήστη»

6) Πατάμε στο «Πατήστε εδώ» για να εισάγουμε πάλι τα στοιχεία TaxisNet

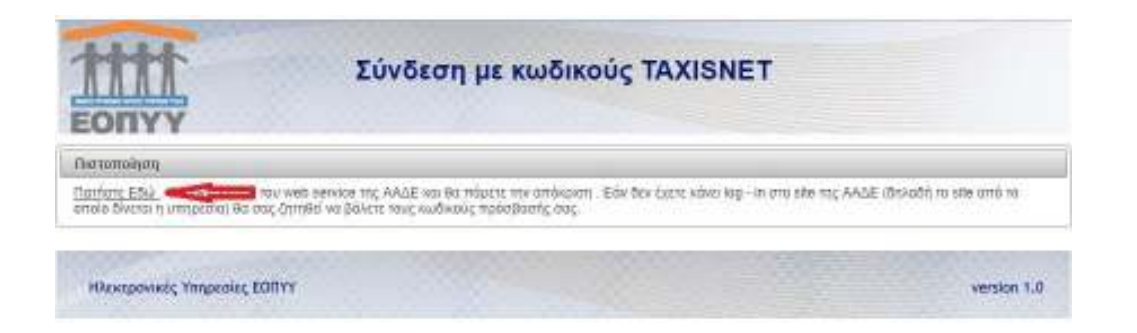

7) Ακολούθως εισάγουμε όλα τα προσωπικά μας στοιχεία για την εγγραφή

ΠΡΟΣΟΧΗ !! Να κρατηθεί κάπου ο κλειδάριθμος που θα μας δώσει η εγγραφή ώστε να μπορούμε να κάνουμε reset τον κωδικό αν χρειαστεί.

Σημείωση: Αναλυτικές οδηγίες από τον ΕΟΠΥΥ για εγγραφή στις γνωματεύσεις ΕΚΠΥ και χρήση της εφαρμογής στον σύνδεσμο:

https://eopyyfiles.blob.core.windows.net/eopyysite/ServiceCategories/64f5 20e6-ff47-4f88-941a-63d6f6833fe2.pdf